## **VIEW DROPPED STUDENT GRADES**

In the teacher grade book, click DISPLAY OPTIONS

| Charts                              | Displa                               | v Options | Ouick S        | Scoring               |
|-------------------------------------|--------------------------------------|-----------|----------------|-----------------------|
| Rough<br>02/28<br>QA<br>100<br>0.00 | Classw<br>02/28<br>QA<br>10<br>10.00 | Options+  | Q3<br>Options▼ | <u>M4</u><br>Options▼ |
| *                                   | 10                                   | 93        | 93             |                       |

Click on STUDENT DISPLAY

| Options Menu               |  |  |  |  |  |
|----------------------------|--|--|--|--|--|
| 🖳 Options Menu             |  |  |  |  |  |
| 🖃 🔄 Display Options        |  |  |  |  |  |
| Student Display            |  |  |  |  |  |
| Assignment DISplay         |  |  |  |  |  |
| Grade Period Display       |  |  |  |  |  |
| Modify Gradesheet Sequence |  |  |  |  |  |
| Color Legend               |  |  |  |  |  |

Click the checkbox next to DROPPED STUDENTS

| ,                       |                                                    |             |
|-------------------------|----------------------------------------------------|-------------|
| 🔾 Last, First           | (Full Name, Grouped)                               | Anderson,   |
| Last, First             | (Short Name, Separated)                            | Ander /     |
| ○ Suppress              | (Name hidden completely)                           | No Name /   |
| Display the student's   | Other Name (when available) instead of the First N | lame and Mi |
| Display Options         |                                                    |             |
| Student ID              |                                                    |             |
| Dropped Students        |                                                    |             |
| Student Grade Level     |                                                    |             |
| Student's School        |                                                    |             |
| Sorting Options         |                                                    |             |
| O Sort By First Name La | st Name                                            |             |
| 0                       |                                                    |             |

Click SAVE.

This will show the grades a dropped student had in your class.